## ADM FARMVIEW WEB PORTAL LOG IN INSTRUCTIONS

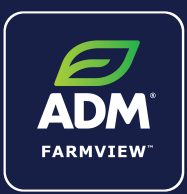

## Step 1

Visit www.admfarmview.com and click 'Sign in'

IMPORTANT - Please note that your old ADM FarmView/GrainBridge credentials will not work to log in. Please contact your ADM Representative to set up an account.

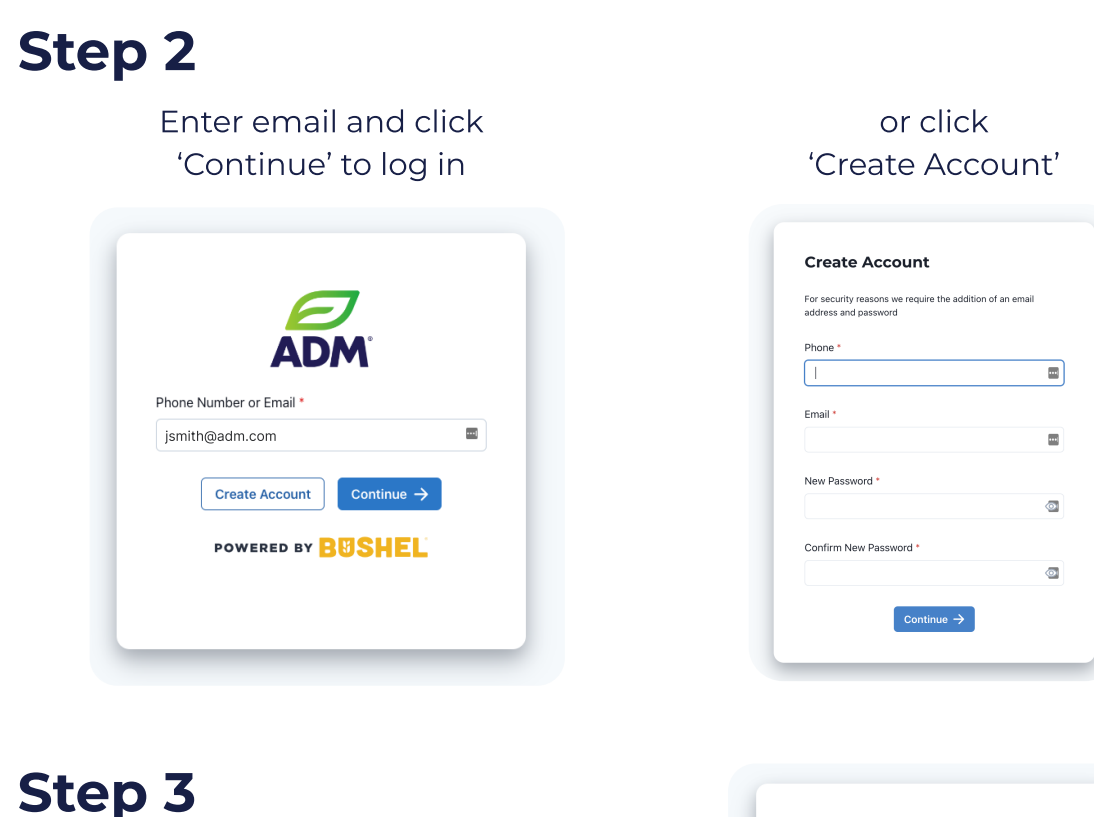

Verify by entering the code that was sent to your email

## Log in and done!

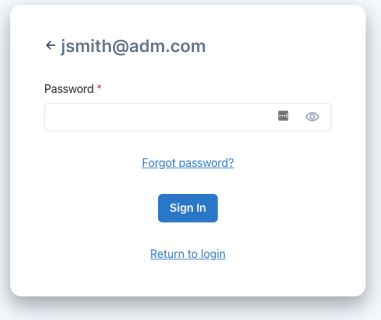

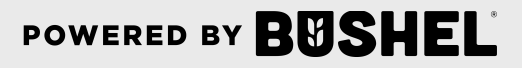

## **Get More Done with** the ADM Web Portal

- Track actual yield with digitized real-time scale tickets
- See information pertinent to revenue forecasting with settlements
- Check the fulfillment and status of contracts
- Download PDFs of contracts and settlements

(Plus, it's free)

| _                     |                    |                                           |           |                   |          |   |
|-----------------------|--------------------|-------------------------------------------|-----------|-------------------|----------|---|
|                       |                    |                                           |           |                   |          |   |
| =                     | ADM                |                                           |           |                   |          |   |
| MAR                   | KETS               | Commodity V Date Range V Account V More V |           |                   |          |   |
| 🔊 Cash Bids           |                    |                                           |           |                   |          |   |
| Qq4                   | Futures            | 🗐 Summary                                 |           |                   |          |   |
| GRAIN                 |                    |                                           |           |                   |          |   |
| Scale Tickets Tickets |                    |                                           |           |                   |          |   |
| ÷.                    | Contracts          | TICKET                                    | COMMODITY | DATE/TIME         | LOCATION |   |
| ₫                     | Commodity Balances | × 10010                                   | Corp      | 06/12/20 4·17 PM  | Farco    |   |
| Ľ                     | eSign              | 10010                                     | com       | 00/12/20 4.17 1 1 | i uigo   |   |
| FINA                  | Settlements        | ✓ 30013                                   | DNS Wheat | 06/11/20 4:24 PM  | Omaha    | 1 |
|                       |                    | ~ 20007                                   | Soybeans  | 05/12/20 4:21 PM  | Fargo    |   |
|                       |                    | ~ 20006                                   | Soybeans  | 05/12/20 4:15 PM  | Fargo    |   |
|                       |                    | <ul><li>✓ 20016</li></ul>                 | Soybeans  | 05/12/20 4:15 PM  | Fargo    |   |
|                       |                    | ~ 10009                                   | Corn      | 05/12/20 4:14 PM  | Fargo    |   |
|                       |                    | ~ 20017                                   | Soybeans  | 05/12/20 4:12 PM  | Fargo    |   |
|                       | BUSHEL             | <ul><li>✓ 20018</li></ul>                 | Soybeans  | 05/12/20 4:12 PM  | Fargo    |   |
|                       |                    |                                           |           |                   |          |   |
| MacBook               |                    |                                           |           |                   | ok       |   |
|                       |                    |                                           |           |                   |          |   |
|                       |                    |                                           |           |                   |          |   |

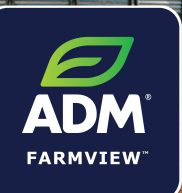

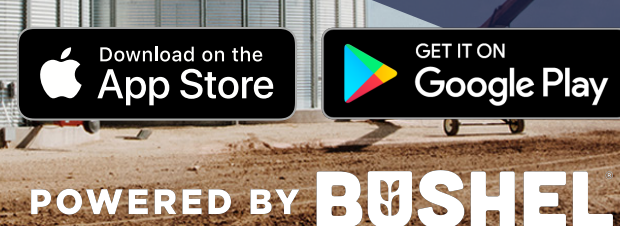

Download on the App Store

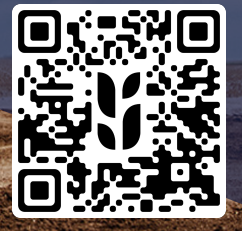